## Saving an Image to USB Drive

- 1. Choosing the image you want to save.
- 1a Search for the topic you want.
- 1b Click on 'images'

**1c ULeft click** on the image you want. It will pop up to the right of the images.

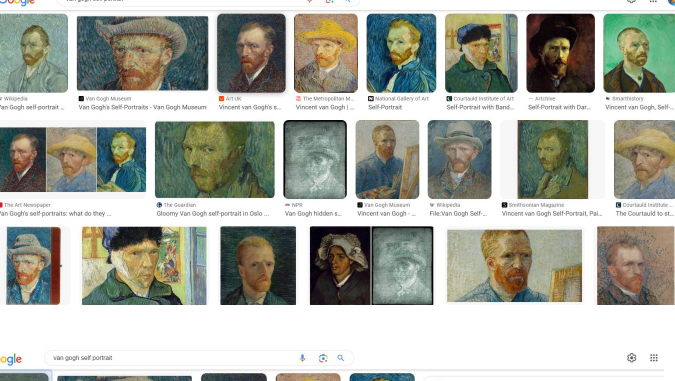

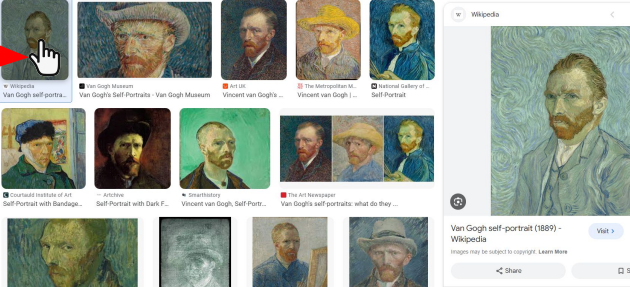

## 1d Size

**Hover** your mouse over the image and it will show you how big the image is.

## Size does matter!

Small images lose detail. Make sure it is a large enough version. If you are going to project it onto a screen, it should be **at least 1400 pixels either wide or high**. If the image is very big you will lose nothing by reducing its size when you use it.

en link in new tab

Create QR Code for this im

Conv link addres

dialogue box

## 2. Save your image

**2a** Right click on the image. A dialogue box will open.

**2b** Choose "Save image as..." (or similar wording).

Now you can choose where you will save the image. Name it so you can find it again.

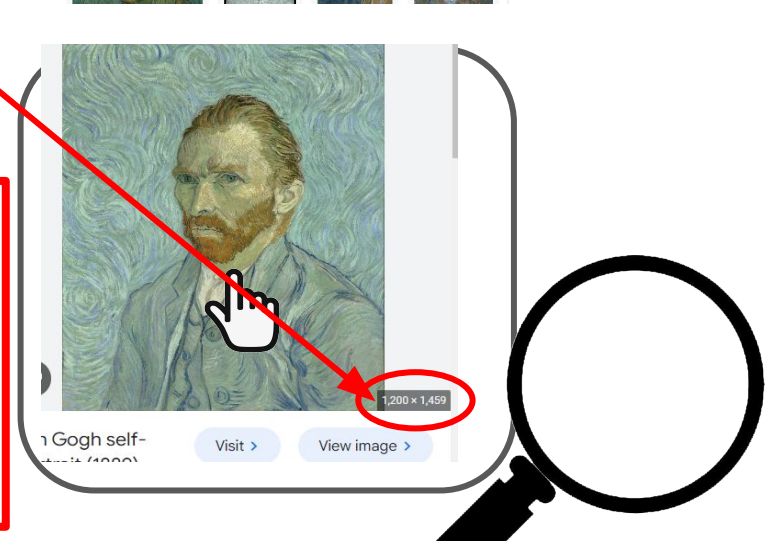

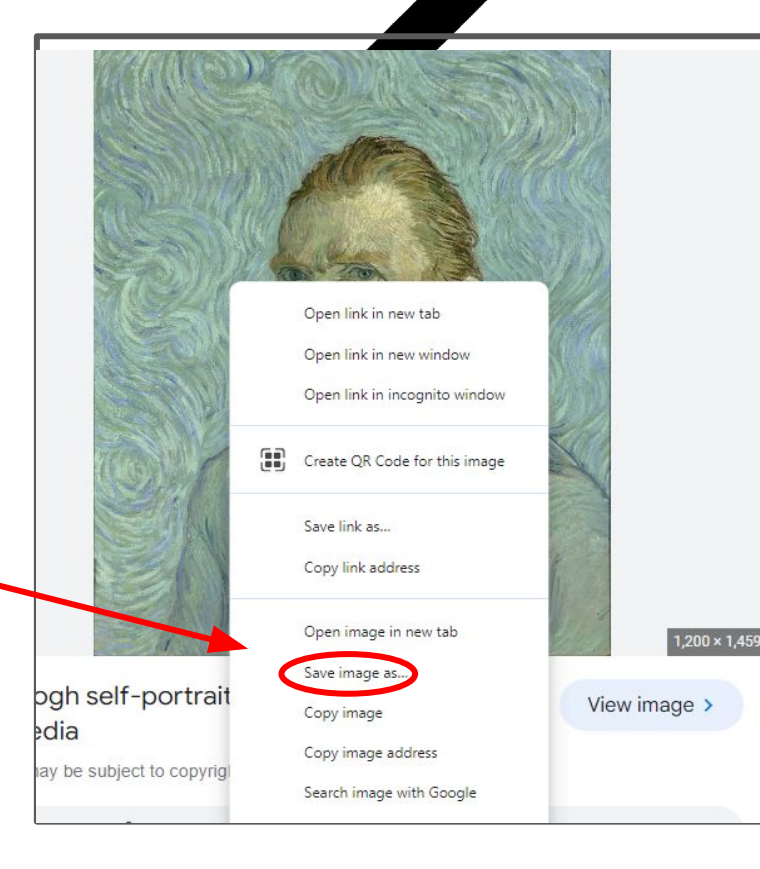

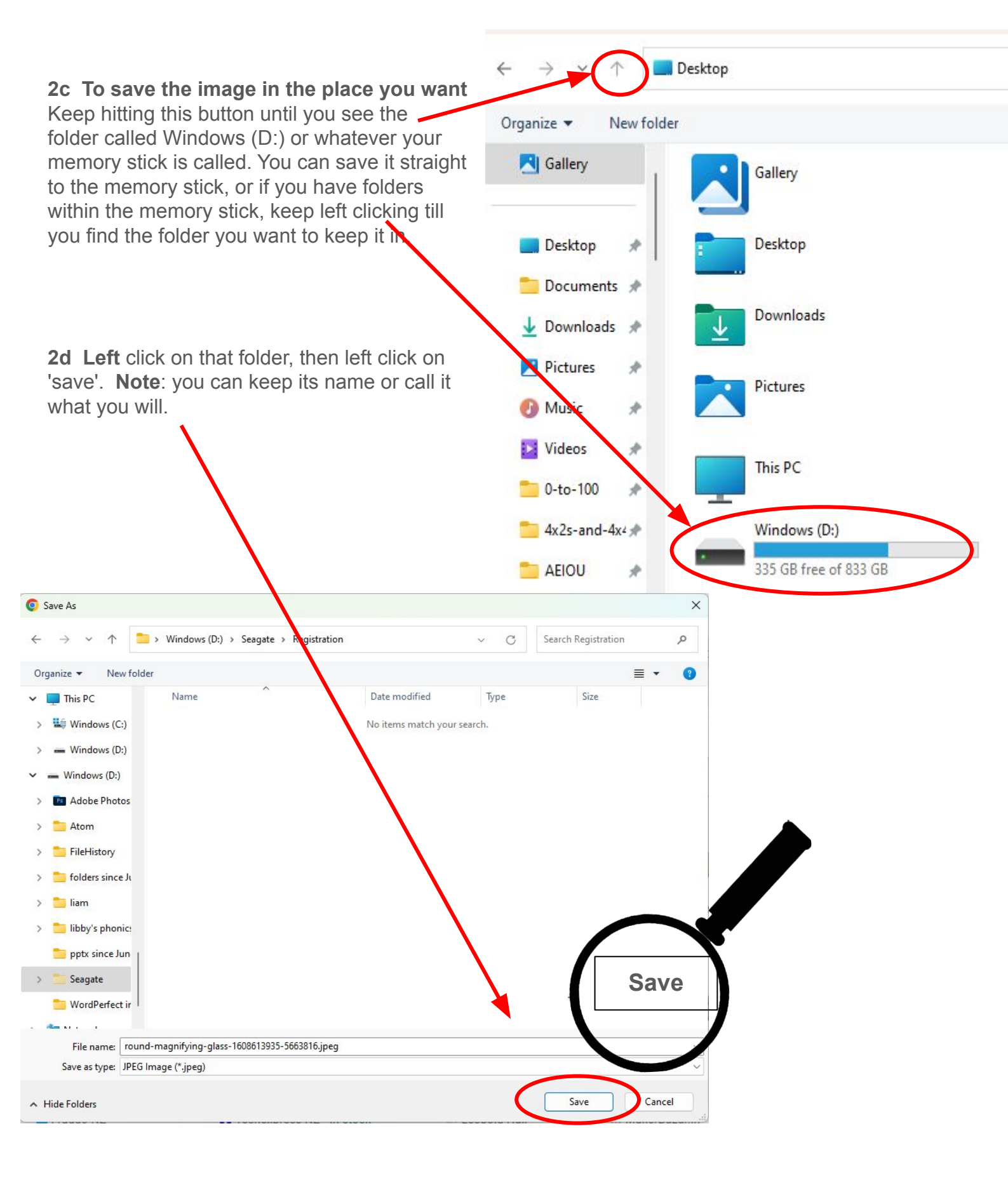